## 研究生新生学信网学籍自查方法

1.进入中国高等教育学生信息网(学信网) 网址: https://www.chsi.com.cn/ 2.点击"**学籍查询"**,如下图。

中国高等教育学生信息网(学信网) 教育部学历查询网站、教育部等防培训网站、全国硕士研究生招生报名和调制指定网站 注册 型录 English 首页 学籍查词 学历查词 学位查词 在线验证 出国教育背景信息服务 图像校对 学信档案 高考 研招 港澳台招生 征兵 就业 学职平台

3.点击"注册学信网账号",如下图。若已注册,请点击"登录学信档案"。

| 🎾 学信档案             |        |         | 学信网   帮助中心   联系我们 |
|--------------------|--------|---------|-------------------|
| 学信档案               | 您的副    | 高等教育信   | 息档案               |
|                    | 登录学信档案 | 注册学信网账号 |                   |
| 4.进行 <b>实名注册</b> 。 |        |         |                   |

|        |                            | 简项注册               |
|--------|----------------------------|--------------------|
| * 手机号  |                            |                    |
| *短信验证码 | 免费获取                       |                    |
| * 密码   |                            |                    |
| * 密码确认 |                            |                    |
| * 姓名   |                            |                    |
| *证件类型  | 居民身份证 🗸                    | 中国大陆地区用户推荐设置眉民身份证。 |
| *证件号码  |                            |                    |
|        | 以下信息为选填项,忘记密码时可通过手机号找回密码   |                    |
| 安全邮箱   | 选填                         |                    |
|        | □ 我已阅读并同意《用户协议》、《隐私政策》 🗹 接 | 收学信网微信消息提醒         |

## 注意事项:

(1)认真填写手机号、密码、姓名、身份证号码、邮 箱等信息,其中姓名和身份证号,必须和个人学籍上所用的 信息保持一致,否则无法正确链接到个人的学籍信息。

(2)不要多填入空格或其他字符,身份证号码带有字母 "X"的请填大写字母。

(3)点击"注册"前,务必再次仔细检查填写的信息,再注册。

5.注册成功后,登录学信档案。若忘记密码,请根据平 台提示找回密码。

啓录

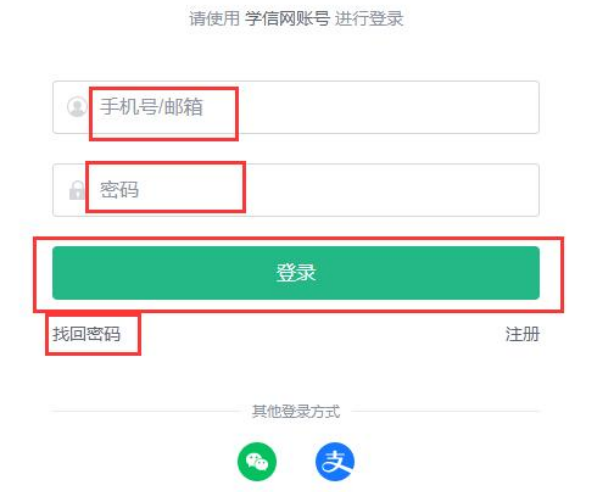

6.登录后,若跳出"高校毕业生跟踪调查问卷",请认 真填写。点击高等教育信息下的"学籍",查询学籍信息。

| 2                    | •               |                   | 8                     |                |
|----------------------|-----------------|-------------------|-----------------------|----------------|
| 高等教育信息<br>学籍<br>学历学位 | 在线验证报告<br>查看 申请 | 学历学位认证与成绩验证<br>查看 | 出国报告发送<br>查看 发送报告 翻译件 | 毕业证书图像校对<br>校对 |
| Offer                | •               | <b>`</b>          | 8                     |                |
| 就业<br>求职招聘           | 学校满意度<br>参与投票   | 个人测评<br>进入        | 信息核查确认<br>查看          |                |

7.认真核实个人的学籍信息,学籍信息界面可以完整清晰显示即为学籍自查成功,无需确认。新生无学历照片为正常现象。

| 硕士-石河子大学                                                                                                    |         |       |             | 查看该学籍的在线验证报告 |
|----------------------------------------------------------------------------------------------------|---------|-------|-------------|--------------|
| - AR                                                                                                    | 姓名:     |       | 性别:         |              |
|                                                                                                    | 出生日期:   |       | 民族:         | 101          |
| and the second second se | 证件号码:   |       | 学校名称:       | 石河子大学        |
|                                                                                                    | 层次:     | 硕士研究生 | <i>至</i> 亚: |              |
| 录取照片                                                                                                    | 学制:     | 3年    | 学历类别:       | 普通高等教育       |
| 没有照片?请联系                                                                                                    | 学习形式:   | 全日制   | 分院:         |              |
| 就读院校学籍管理<br>部门协助处理!                                                                                                    | 系所:     |       | 班级:         |              |
|                                                                                                    | 学号:     |       | 入学日期:       |              |
|                                                                                                    | 预计毕业日期: |       | 学籍状态:       | 在籍(注册学籍)     |
| 学历照片                                                                                                    |         |       |             |              |

8.注意事项

(1)学生在学籍自查过程中,建议用电脑登陆(使用Google 浏览器效果更优),手机登录容易仍出现在未查询名单里。

(2)如遇到身份证号提示已经注册过,请根据提示解决。若遇到注册出错等技术问题可发客服邮箱: kefu@chsi.com.cn 或拨打学信网客服电话 010-67410388 进 行咨询。

(3)研究生新生注册后请妥善保管好学信网的账号和 密码等相关信息,以备毕业前最后复核个人学籍信息和毕业 信息。